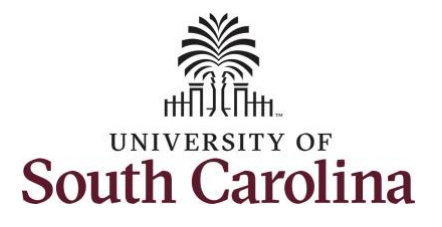

## University of South Carolina Time and Labor - ESS View Payable Time – Salary Non-Exempt

| How to view payable time for a salary non-exempt employee:                    |                                 |                        |                          |                  |                |  |  |  |  |  |
|-------------------------------------------------------------------------------|---------------------------------|------------------------|--------------------------|------------------|----------------|--|--|--|--|--|
| This job aid outlines how a salary non-exempt employee can view payable time. |                                 |                        |                          |                  |                |  |  |  |  |  |
| Navigation: Employee Self Service > Time and Absence > Payable Time           |                                 |                        |                          |                  |                |  |  |  |  |  |
| Processing Steps                                                              | Screenshots                     |                        |                          |                  |                |  |  |  |  |  |
| Step 1: On the Employee Self Service                                          | UNIVERSITY OF<br>SOUTH CAROLINA | ▼Employee Self Service |                          |                  |                |  |  |  |  |  |
| landing page, click the <b>Time and</b><br><b>Absence</b> tile.               |                                 | Time and Absence       | Payroll                  | Personal Details | Talent Profile |  |  |  |  |  |
|                                                                               |                                 | Pozzfie Detrik         | Last Pay Date 04/30/2021 |                  |                |  |  |  |  |  |
|                                                                               |                                 | Benefit Details        | USC Profile              |                  |                |  |  |  |  |  |
|                                                                               |                                 |                        |                          |                  |                |  |  |  |  |  |
|                                                                               |                                 |                        |                          |                  |                |  |  |  |  |  |
|                                                                               |                                 |                        |                          |                  |                |  |  |  |  |  |

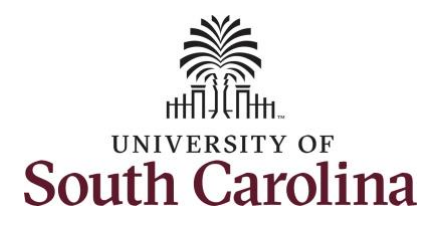

## University of South Carolina Time and Labor - ESS View Payable Time – Salary Non-Exempt

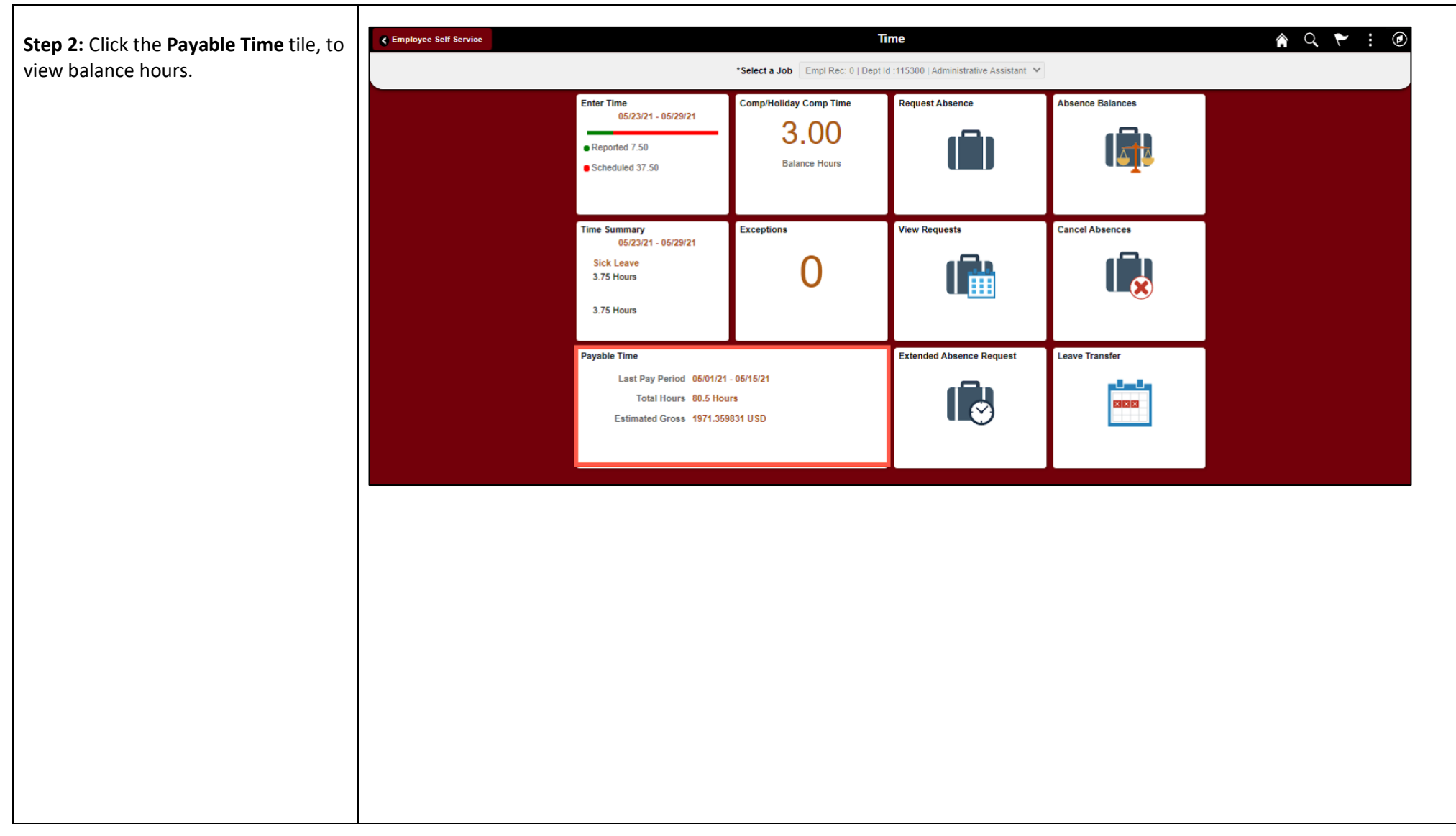

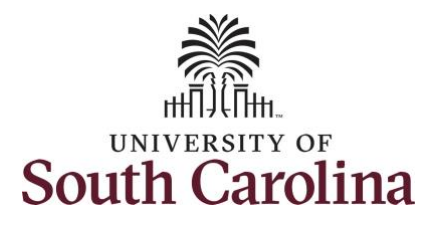

**University of South Carolina Time and Labor - ESS View Payable Time – Salary Non-Exempt** 

| This Payable Time Summary page                                                                                                    | C Time                                                                                                    |                                                                                               |          |                                                                                        | Payable Time                                      |                                                                                          | r 🤉 : 🖉        |  |  |
|----------------------------------------------------------------------------------------------------|----------------------------------------------------------------------------------------------------|-----------------------------------------------------------------------------------------------|----------|----------------------------------------------------------------------------------------|---------------------------------------------------|------------------------------------------------------------------------------------------|----------------|--|--|
| summarizes the payable time by                                                                                                    |                                                                                                    |                                                                                               |          | •                                                                                      | 05/16/2021 - 05/31/2021                           | >                                                                                        |                |  |  |
| Time Reporting Code (TRC), TRC                                                                                                    | Payable Time Summary                                                                                                    |                                                                                               |          |                                                                                        |                                                   |                                                                                          |                |  |  |
| Types of Units, Hours and Amount for                                                                                                    | Summary Detail                                                                                                    |                                                                                               |          |                                                                                        |                                                   |                                                                                          |                |  |  |
| a particular week.                                                                                                    | Time Reporting Code                                                                                                    | TRC Type                                                                                      | Quantity |                                                                                        |                                                   |                                                                                          |                |  |  |
|                                                                                                    | Holiday comp earned                                                                                                    | Hours                                                                                         | 7.50     |                                                                                        |                                                   |                                                                                          |                |  |  |
| The default view on this page is the current week.                                                                                                    | Annual Leave Taken                                                                                                    | Hours                                                                                         | 3.75     |                                                                                        |                                                   |                                                                                          |                |  |  |
|                                                                                                    | Holiday Pay                                                                                                    | Hours                                                                                         | 7.50     |                                                                                        |                                                   |                                                                                          |                |  |  |
|                                                                                                    | Sick Leave                                                                                                    | Hours                                                                                         | 3.75     |                                                                                        |                                                   |                                                                                          |                |  |  |
| Use the Arrows to navigate to the                                                                                                    | Total                                                                                                    | Hours                                                                                         | 22.50    |                                                                                        |                                                   |                                                                                          |                |  |  |
| timesheet you would like to view.                                                                                                    |                                                                                                    |                                                                                               |          |                                                                                        |                                                   |                                                                                          |                |  |  |
|                                                                                                    |                                                                                                    |                                                                                               |          |                                                                                        |                                                   |                                                                                          |                |  |  |
| Step 3: Click the Details tab to see                                                                                                    |                                                                                                    |                                                                                               |          |                                                                                        |                                                   |                                                                                          |                |  |  |
| additional information.                                                                                                    |                                                                                                    |                                                                                               |          |                                                                                        |                                                   |                                                                                          |                |  |  |
|                                                                                                    |                                                                                                    |                                                                                               |          |                                                                                        |                                                   |                                                                                          |                |  |  |
|                                                                                                    |                                                                                                    |                                                                                               |          |                                                                                        |                                                   |                                                                                          |                |  |  |
| In this view, you can see the date,                                                                                                    |                                                                                                    |                                                                                               |          |                                                                                        |                                                   |                                                                                          |                |  |  |
| In this view, you can see the date,<br>Time Reporting Code, Hours and                                                                                                    |                                                                                                    |                                                                                               |          |                                                                                        |                                                   |                                                                                          |                |  |  |
| In this view, you can see the date,<br>Time Reporting Code, Hours and<br>Payable Status.                                                                                                    | < Time                                                                                                    |                                                                                               |          |                                                                                        | Payable Time                                      |                                                                                          | ♠ Q : Ø        |  |  |
| In this view, you can see the date,<br>Time Reporting Code, Hours and<br>Payable Status.                                                                                                    | € Time                                                                                                    |                                                                                               |          | 4                                                                                      | Payable Time<br>05/16/2021 - 05/31/2021           | >                                                                                        | <b>⋒</b> ⊂ : @ |  |  |
| In this view, you can see the date,<br>Time Reporting Code, Hours and<br>Payable Status.<br>The Payable Status types that can be                                                                                             | ₹ Time Payable Time Details                                                                                                    |                                                                                               |          | ٩                                                                                      | Payable Time<br>05/16/2021 - 05/31/2021           | >                                                                                        | <b>ନ</b> ୧ : ୧ |  |  |
| In this view, you can see the date,<br>Time Reporting Code, Hours and<br>Payable Status.<br>The Payable Status types that can be<br>seen here are:                                                                           | ✓ Time           Payable Time Details           Summary         Detail                                                                               |                                                                                               |          | 4                                                                                      | Payable Time<br>05/16/2021 - 05/31/2021           | >                                                                                        | <b>♠</b> Q : Ø |  |  |
| In this view, you can see the date,<br>Time Reporting Code, Hours and<br>Payable Status.<br>The Payable Status types that can be<br>seen here are:<br>• Taken by Payroll                                                     | Time Payable Time Details Summary Detail Data                                                                                                    | Time Reporting Code                                                                           |          | (                                                                                      | Payable Time<br>05/16/2021 - 05/31/2021           | ><br>Baushia Status                                                                      | <b>☆</b> ♀ ∶ ∅ |  |  |
| In this view, you can see the date,<br>Time Reporting Code, Hours and<br>Payable Status.<br>The Payable Status types that can be<br>seen here are:<br>• Taken by Payroll<br>• Closed                                         | C Time   Payable Time Details   Summary   Date   05/28/2021                                                                                          | Time Reporting Code                                                                           |          | 4<br>Quantity (                                                                        | Payable Time<br>05/16/2021 - 05/31/2021<br>Hours) | Payable Status                                                                           | ♠ Q : @        |  |  |
| In this view, you can see the date,<br>Time Reporting Code, Hours and<br>Payable Status.<br>The Payable Status types that can be<br>seen here are:<br>Taken by Payroll<br>Closed<br>Estimated                                | ✓ Time Payable Time Details   Summary Detail   Date 05/28/2021   05/28/2021 05/28/2021                                                               | Time Reporting Code<br>Annual Leave Taken                                                     |          | 4<br>Quantity (<br>3.75                                                                | Payable Time<br>05/16/2021 - 05/31/2021<br>Hours) | Payable Status Taken by Payroll Taken by Payroll                                         | ♠ Q : Ø        |  |  |
| In this view, you can see the date,<br>Time Reporting Code, Hours and<br>Payable Status.<br>The Payable Status types that can be<br>seen here are:<br>• Taken by Payroll<br>• Closed<br>• Estimated<br>• Rejected by Payroll | Vine     Payable Time Details   Summary   Detail   Date   05/28/2021   05/28/2021                                                                    | Time Reporting Code<br>Annual Leave Taken<br>Sick Leave                                       |          | 4<br>Quantity (<br>3.75<br>3.75                                                        | Payable Time<br>05/16/2021 - 05/31/2021<br>Hours) | Payable Status Taken by Payroll Taken by Payroll Taken by Payroll                        | <b>▲</b> Q : @ |  |  |
| In this view, you can see the date,<br>Time Reporting Code, Hours and<br>Payable Status.<br>The Payable Status types that can be<br>seen here are:<br>• Taken by Payroll<br>• Closed<br>• Estimated<br>• Rejected by Payroll | Contract Time Details  Summary Detail  Date  05/28/2021  05/31/2021                                                                                  | Time Reporting Code<br>Annual Leave Taken<br>Sick Leave<br>Holiday Pay                        |          | 4<br>Quantity (<br>3.75<br>3.75<br>7.50                                                | Payable Time<br>05/16/2021 - 05/31/2021<br>Hours) | Payable Status     Taken by Payroll     Taken by Payroll     Taken by Payroll            | ♠ Q : @        |  |  |
| In this view, you can see the date,<br>Time Reporting Code, Hours and<br>Payable Status.<br>The Payable Status types that can be<br>seen here are:<br>• Taken by Payroll<br>• Closed<br>• Estimated<br>• Rejected by Payroll | ✓ Time       Payable Time Details       Summary     Detail       Date     05/28/2021       05/28/2021     05/31/2021       05/31/2021     05/31/2021 | Time Reporting Code<br>Annual Leave Taken<br>Sick Leave<br>Holiday Pay<br>Holiday comp earned |          | <ul> <li>Quantity (</li> <li>3.75</li> <li>3.75</li> <li>7.50</li> <li>7.50</li> </ul> | Payable Time<br>05/16/2021 - 05/31/2021<br>Hours) | Payable Status     Taken by Payroll     Taken by Payroll     Taken by Payroll     Closed | ♠ Q : Ø        |  |  |

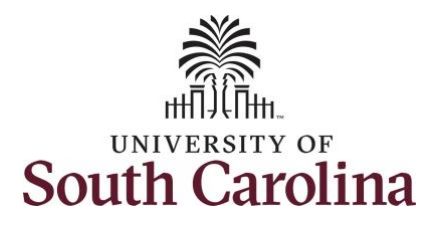

## University of South Carolina Time and Labor - ESS View Payable Time – Salary Non-Exempt

**Step 4:** Click the **Time** tab to return to the Time Self Service page where you can continue to enter, request and/or view time and absence information.

You successfully learned how to view your payable time as a salary nonexempt employee.

| ∢ Time                              |                                                                                                    | <ul> <li>&lt; 05/</li> </ul>                                                           | Payable Time             |                  | r Q : @ |
|-------------------------------------|----------------------------------------------------------------------------------------------------|----------------------------------------------------------------------------------------|--------------------------|------------------|---------|
| Payable Time Details Summary Detail |                                                                                                    |                                                                                        |                          |                  |         |
| Date                                | Time Reporting Code                                                                                              | Quantity (Hou                                                                          | rs)                      | Payable Status   |         |
| 05/28/2021                          | Annual Leave Taken                                                                                               | 3.75                                                                                   |                          | Taken by Payroll |         |
| 05/28/2021                          | Sick Leave                                                                                                    | 3.75                                                                                   |                          | Taken by Payroll |         |
| 05/31/2021                          | Holiday Pay                                                                                                    | 7.50                                                                                   |                          | Taken by Payroll |         |
| 05/31/2021                          | Holiday comp earned                                                                                              | 7.50                                                                                   |                          | Closed           |         |
|                                     | Total                                                                                                    | 22.50                                                                                  |                          |                  |         |
|                                     | Enter Time<br>05/23/21 - 05/29/21<br>• Reported 7.50<br>• Scheduled 37.50                                        | *Select a Job Empl Rec: 0   Dept Id<br>Comp/Holiday Comp Time<br>3.00<br>Balance Hours | Request Absence          | Absence Balances |         |
|                                     | Time Summary<br>05/23/21 - 05/29/21<br>Sick Leave<br>3.75 Hours<br>3.75 Hours                                    | Exceptions                                                                             | View Requests            | Cancel Absences  |         |
|                                     | Payable Time<br>Last Pay Period 05/01/21 - 05/15/21<br>Total Hours 80.5 Hours<br>Estimated Gross 1971.359831 USD |                                                                                        | Extended Absence Request | Leave Transfer   |         |